## 附件 2

## "智慧团建"系统新发展团员录入功能 操作指引

(2023年修订版)

按照"智慧团建"系统新发展团员录入工作要求,2020年 及以后发展的团员基本信息须由团组织管理员统一录入,具体操 作说明如下。

1. 录入团支部团员 / 团干部

1.1 团支部录入团员 / 团干部

团支部管理员登录"智慧团建"系统,进入管理中心,点击 "团员管理-录入团员团干部"菜单进入录入界面。

|                                      | 录入团员团干部              |                  |            |                    |  |
|--------------------------------------|----------------------|------------------|------------|--------------------|--|
| CTOLIN .                             | * 姓名                 | 请输入姓名            | * 身份证号码    | 请认真填写身份证号码         |  |
| 2017级2班团支部                           | * 身份证号码              | 请再次填写身份证号码       | * 民族       | 请选择民族 🗸 🗸          |  |
| (管理员)                                | * 职业                 | 职业青年             | * 具体职业     | 请选择                |  |
| 希 组织首页                               | * 学历                 | 请选择学历            | * 政治面貌     | 请选择政治面貌            |  |
| ▶ 教育实践                               | * 入团时间               | □ 请选择入团时间        | 发展团员编号     | 入团时间在2017年1月1号后需填写 |  |
| ▲ 组织管理                               | 入党时间                 | □ 请选择入党年月        | * 是否团干部    | 请选择是否团干部 ~         |  |
|                                      | 团内现任职务               | 请选择团内现任职务        | 任现职年月      | □□ 请选择任现职年月        |  |
| <ul> <li>警干部管理</li> <li>✓</li> </ul> | 任现职方式                | 请选择任现职方式 ~       | 团干部性质      | 请选择团干部性质 ~         |  |
| 👹 図员管理 💦 🔨                           | 是否同级党(工)委<br>(党支部)委员 | 请选择              | • 手机号码     | 手机号码               |  |
| 团员列表                                 | * 户籍地址               | 户籍地址             | 电子邮箱       | 电子邮箱               |  |
| 录入团员团干部                              | QQ                   | QQ               | 微信         | 微信                 |  |
| 电子数据库                                | 微博                   | 微博               | * 入团志愿书    | 选择入团志愿书 选择文件       |  |
|                                      | 是否递交入党申请书            | 请选择是否递交入党申请书 🗸 🗸 | 递交入党申请书时间  | □□ 请选择递交入党申请书时间    |  |
| 组织关系转接                               | * 是否成为注册志愿者          | 是否成为注册志愿者        | 成为注册志愿者的时间 | □□ 请选择时间           |  |

(1)录入团员,须依次录入以下信息:姓名、身份证号码、 民族、职业、在读状况/具体职业、学历、政治面貌、入团时间、 发展团员编号、入党时间(中共党员/预备党员填写)、是否担 任团干部、手机号码、户籍地址、是否递交入党申请书、递交入 党申请书时间、是否成为注册志愿者、成为注册志愿者的时间等, 上传入团志愿书(PDF版本)。

(2)录入团干部,除上述基本信息外,还须录入以下信息:团内现任职务、任现职年月、任现职方式、团干部性质、是否担任同级党(工)委(党支部)委员等。

|                | □ ► 网络影视中心团委 ★ 技术中心团支部                                                                                                    | 第一团支部                    |                           |            |                |  |
|----------------|----------------------------------------------------------------------------------------------------|--------------------------|---------------------------|------------|----------------|--|
| → 影音部团支部       | • 姓名                                                                                                    | 请输入姓名                    | <ul> <li>身份证号码</li> </ul> | 请认真填写身份证号码 |                |  |
| 网络影视中心团委       | <ul> <li>◆ 第二团支部</li> <li>● 第三团支部</li> <li>● 第三团支部</li> <li>● 第三团支部</li> <li>● 第五团支部</li> <li>● 第七団支部</li> <li>● 第七団支部</li> <li>● 第七団支部</li> <li>● 計算机专业2022级:</li> <li>● 流动团员团支部</li> <li>● 计算机2022级2班区</li> <li>● 数工团支部</li> </ul> | • 身份证号码                  | 请再次填写身份证号码                | • 民族       | 请选择民族          |  |
| (管理员)          |                                                                                                    | • 职业                     | 请选择职业                     | • 具体职业     | 请选择            |  |
| 希 组织首页         |                                                                                                    | • 学历                     | 请选择学历 🗸 🗸                 | • 政治面貌     | 请选择政治面貌        |  |
| 🛛 教育实践 🛛 🗸 🏏   |                                                                                                    | <ul> <li>入团时间</li> </ul> | 🗇 请选择入团时间                 | 发展团员编号     | 入团时间在2017年1月1号 |  |
| ▲ 组织管理 🛛 🗸 🗸 🗸 |                                                                                                    | 入党时间                     | 🗐 请选择入党年月                 | * 是否团干部    | 请选择是否团干部 🛛 🗸   |  |
| ● 干部管理 >>>     |                                                                                                    | 团内现任职务                   | 请选择团内现任职务 💛               | 任现职年月      | 🔤 请选择任现职年月     |  |
|                |                                                                                                    | 任现职方式                    | 请选择任现职方式 🛛 👋              | 团干部性质      | 请选择团干部性质 🛛 🗸   |  |
| ** 团员管理 へ      |                                                                                                    | 是否同级党(工)委<br>(党支部)委员     | 请选择 🛛 🗸                   | • 手机号码     | 手机号码           |  |
| 团员列表           |                                                                                                    | • 户籍地址                   | 户籍地址                      | 电子邮箱       | 电子邮箱           |  |
| 录入下级团员         |                                                                                                    | QQ                       | QQ                        | 微信         | 微信             |  |
|                |                                                                                                    | 微博                       | 微博                        | 入团志愿书      | 请选择 选择文件       |  |
| 电子数据库          |                                                                                                    | 是否递交入党申请书                | 请选择是否递交入党申i~              | 递交入党申请书时间  | □□ 请选择时间       |  |
|                | * 是否成为注册志愿者                                                                                                    | 是否成为注册志愿者 💛              | 成为注册志愿者的时间                | 🗇 请选择时间    |                |  |

根据系统提示,依次录入基本信息,确认无误后,点击"提 交",完成录入步骤。

入团志愿书(PDF版本)须经上级团委审核通过,录入成功 后,可在团员/干部列表中查看。 1.2 上级团组织录入下级支部团员 / 团干部

团委/团工委/团总支管理员登录"智慧团建"系统,进入 管理中心,点击"团员管理-录入下级团员"菜单进入录入界面。 在界面左侧组织树中选择录入人员所在支部,根据界面提示录入 相应基本信息。录入规则同 1.1。

1.3 注意事项

(1) 2020 年及以后入团的团员须由团组织管理员录入。

(2)入团时间为2017年及以后的团员,"发展团员编号" 为必填选项。

(3) 对于未满 18 周岁的团员,无需选择"是否递交入党申 请书"。

(4)"团内现任职务"选项已作规范调整。各级管理员登录系统时,须根据系统提示,重新选择本组织团干部的现任职务。团干部本人也可登录系统进行操作。

2. 录入团委 / 团工委 / 团总支本级团干部

2.1 团委 / 团工委 / 团总支管理员登录"智慧团建"系统进入管理中心,点击"干部管理-录入干部"菜单,进入录入界面。

2.2 根据系统提示,须依次录入以下信息:姓名、身份证号码、民族、职业、在读状况/具体职业、学历、政治面貌、入团时间、发展团员编号、入党时间(中共党员/预备党员填写)、团内现任职务、任现职年月、任现职方式、团干部性质、是否担任同级党(工)委(党支部)委员、在岗状态、手机号码、是否

递交入党申请书、递交入党申请书时间、是否成为注册志愿者、 成为注册志愿者的时间等基本信息,上传入团志愿书(PDF版 本)。

|                                                                                                    | 录入团干部      |                 |                        |                    |  |
|----------------------------------------------------------------------------------------------------|------------|-----------------|------------------------|--------------------|--|
| ALL AND ALL AND A | * 姓名       | 请输入姓名           | * 身份证号码                | 请认真填写身份证号码         |  |
| 网络影视中心团委                                                                                                    | • 身份证号码    | 请再次填写身份证号码      | * 民族                   | 请选择民族              |  |
| (管理员)                                                                                                    | * 职业       | 请选择职业           | * 具体职业                 | 请选择                |  |
| 希 组织首页                                                                                                    | * 学历       | 请选择学历 🗸         | * 政治面貌                 | 请选择政治面貌            |  |
| ☑ 教育实践 🛛 🗸                                                                                                    | * 入团时间     | □ 请选择入团时间       | 发展团员编号                 | 入团时间在2017年1月1号后需填写 |  |
| 🍶 组织管理 💦 🗸 🗸                                                                                                    | 入党时间       | □□ 请选择入党年月      | * 团内现任职务               | 请选择团内现任职务          |  |
|                                                                                                    | * 任现职年月    | 🖮 请选择任现职年月      | 任现职方式                  | 请选择任现职方式 ~         |  |
|                                                                                                    | * 团干部性质    | 请选择团干部性质        | * 是否同级党(工)委<br>(党支部)委员 | 请选择    ~           |  |
| 录入干部                                                                                                    | * 在岗状态     | 请选择在岗状态         | * 手机号码                 | 手机号码               |  |
| 电子数据库                                                                                                    | 电子邮箱       | 电子邮箱            | QQ                     | QQ                 |  |
| 干部列表                                                                                                    | 微信         | 微信              | 微博                     | 微博                 |  |
|                                                                                                    | 入团志愿书      | 选择入团志愿书 选择文件    | 是否递交入党申请书              | 请选择是否递交入党申请书 🗸 🗸   |  |
|                                                                                                    | 递交入党申请书时间  | □□ 请选择递交入党申请书时间 | * 是否成为注册志愿者            | 是否成为注册志愿者          |  |
| 职务变更                                                                                                    | 成为注册志愿者的时间 | □ 请选择时间         |                        |                    |  |

2.3 根据系统提示, 依次录入基本信息, 确认无误后, 点击 "提交", 完成录入步骤。团总支管理员提交的"入团志愿书" 文件须经上级团委审核通过,录入成功后,可在干部列表中查看。

3. 常见问题解答

3.1 所有团员都必须上传入团志愿书吗?

答:除 2020年以前入团的团员外,均须上传入团志愿书。

3.2 如果学生没有手机, "手机号码"怎么填写呢?

答:没有手机的学生团员可填写家长或者老师的手机号码,确保所填手机号码真实、可联络。

3.3 系统提示"该发展团员编号属于 xx 领域, 与拟录入团 员所属领域不符, 请重新核实"应该怎么办?

自2023年起,发展团员编号所属领域(学校领域/社会领域) 与团员个人资料中的"职业"选项(青年学生/职业青年)密切 相关。录入团员时,发展团员编号所属领域须与团员身份保持一 致:对于编号属于学校领域的团员,个人资料中的"职业"选项 应选择"青年学生",且"在读状况"须与编号所属领域相符; 对于编号属于社会领域的团员,个人资料中的"职业"选项应选 择"职业青年"。

3.4 在读学生团员的学历如何选择呢?

答:在读学生团员的学历应按照当前最高学历选择。例如: 某团员为本科在读学生,"学历"一栏应选择"普通高中/大学 专科","职业"一栏应选择"青年学生","在读状况"一栏 应选择"普通本科在读"。

3.5 学生团员信息录入系统后,"在读状况"有变化怎么办?

学生团员的"在读状况"可根据实际情况进行更新。例如: 某名团员在初中阶段发展入团,发展团员编号须为初中领域,录 入系统时"在读状况"选择"初中在读"。该团员升入高中后, 应将"在读状况"修改为"普通高中在读"。

3.6 新发展团员审批通过,但是系统显示"发展团员编号未 使用"该如何处理?

答:发展团员审批流程中,有可能出现系统新版本发布等情

况影响编号录入。如遇此类情况,需将团员姓名、身份证号、发展团员编号、发展组织全称等信息逐级汇总至省级团委,并由省级团委统一交系统后台逐一进行登记处理。

3.7 录入团员时,系统提示"发展团员编号已被占用",如 何处理?

答:根据最新调整的发展团员编号录入规则,系统已通过分 领域号段嵌入的方式,避免出现编号错误占用问题(例:初中领 域编号由高中团员录入使用)。若出现同领域编号录入错误的情 况,录入提交时,系统会弹出提示框告知"占用该编号的组织名 称和团员姓名",管理员需上传拟录入团员的入团志愿书,点击 提交后,由号段归属的组织管理员核实团员身份信息并审批确 认,审批通过后,系统将释放该编号,可重新录入。审批结果可 在系统操作中心查看。

3.8 管理员如何掌握所辖团支部新发展团员的录入进度及 发展团员编号各领域录入情况?

答:团组织管理员可通过"团员管理-电子数据库"模块 查看所辖团支部新发展团员的录入进度。点击各领域"号段内已 录入团员数-录入明细"中列出的"眼睛"图标,可查看已录 入的新发展团员姓名和发展团员编号。

3.9 部队团组织发展的团员,退伍后如何录入系统?

答:部队发展的团员在退伍后,需将本人团员信息报送到转入团组织所在的省级团委进行登记备案。省级团委核实信息后,

按有关流程上报,核实处理后,由转入团组织录入。

3.10 已录入系统的部分团干部职务发生变化,是什么原因?

答:系统对团干部的职务已作规范调整,以基层团委为例, 本级团干部职务分为"书记、副书记、委员"。例如:某团干部 现任职务为"组织委员",系统现已统一调整为"委员"。

3.11 团(总)支部中, 若发现已录入系统且审批通过的新 发展团员档案上传错误该如何处理?

答: 原则上,团员电子档案上传系统后一般不允许作改动, 团(总)支部层级没有修改和替换团员电子档案的权限。如上传 错误,需由上级团组织管理员操作替换,经团的领导机关审核通 过后完成。若审核未通过,系统仍将保留原档案。

具体操作如下。

(1)进入"团员管理-电子数据库"菜单页面,点击"本级新发展团员详情"列的"眼睛"图标,打开新发展团员列表。

(2)点击"操作"栏的"替换"按钮,重新上传团员电子档案。

注意:"档案是否上传"列的"替换档案"功能,显示的是 上级团委审核未通过的情况。